- 1. Ava Google Chrome ja mine aadressile forms.office.com
- 2. Logi sisse enda kasutajaga ja ava Uus Vorm

3. Lisa küsitlusele pealkiri ja selle alla kirjeldus, miks küsid ja mida andmetega teed. Kas andmed on anonüümsed.

#### 4. Lisa vaba vastusega küsimus inimese meeleolu kohta ehk Lisa uus -> Tekst, nt

1. Kuidas Su päev seni möödunud on?

Sisestage oma vastus

### 5. Lisa sissejuhatav küsimus (Valik), näiteks:

- 2. Kuidas Sul koolis üldiselt läheb?
  - Väga hästi, ise olen rahul
  - O Õppimine on pisut raske, aga mul on siin head sõbrad
  - Täitsa normaalselt, eelistaksin küll olla kodus, aga saan ka siin hakkama
  - O Ma ei taha siin üldse käia, õppimine käib üle jõu ja keegi mind ei aita
  - Kõik läheb halvasti, ma vihkan kooli

### 6. Esita küsimus Likerti skaalana, näiteks:

3. Anna hinne oma edenemisele järgmistes ainetes (1- ei saa üldse hakkama; 5 - läheb suurepäraselt).

|              | 1          | 2          | 3          | 4          | 5          |
|--------------|------------|------------|------------|------------|------------|
| Matemaatika  | $\bigcirc$ | $\bigcirc$ | $\bigcirc$ | $\bigcirc$ | $\bigcirc$ |
| Kunst        | $\bigcirc$ | $\bigcirc$ | $\bigcirc$ | $\bigcirc$ | $\bigcirc$ |
| Kehaline     | $\bigcirc$ | $\bigcirc$ | $\bigcirc$ | $\bigcirc$ | $\bigcirc$ |
| Keemia       | $\bigcirc$ | $\bigcirc$ | $\bigcirc$ | $\bigcirc$ | $\bigcirc$ |
| Muusika      | $\bigcirc$ | $\bigcirc$ | $\bigcirc$ | $\bigcirc$ | $\bigcirc$ |
| Füüsika      | $\bigcirc$ | $\bigcirc$ | $\bigcirc$ | $\bigcirc$ | $\bigcirc$ |
| Inglise keel | $\bigcirc$ | $\bigcirc$ | $\bigcirc$ | $\bigcirc$ | $\bigcirc$ |

### 7. Kasuta hinnangu andmist-> lisa uus -> hinnang, näiteks:

4. Anna oma õpitulemustele hinnang ehk kuidas Sul enda arvates läheb.

☆ ☆ ☆ ☆ ☆

8. Loo videoga küsimus ehk palu mingi video ära vaadata ja küsi selle kohta küsimus. Video lisamine käin küsimuse lõpus oleva pliiatsi-ikooni kaudu!

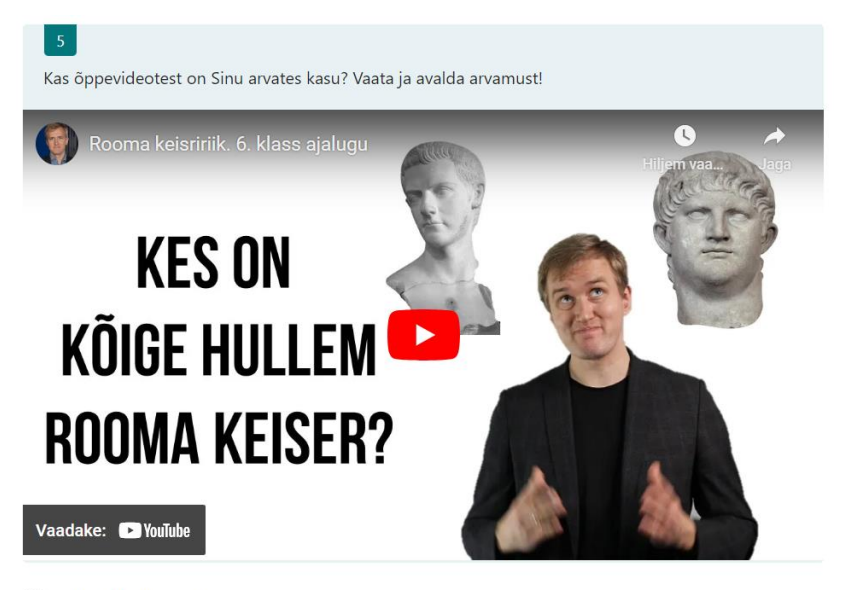

- O Sellest oleks kodus abi
- Mulle oleks vaja lisaselgitusi
- O Pole mingit abi

# 9. Viimaseks loo küsimus, mille vastuseid saaks lohistada (pingerida), näiteks:

| 6<br>Kellest või millest oleks Sinu puhul kõige rohkem abi, reasta alustades parimast abist. |
|----------------------------------------------------------------------------------------------|
| Aineõpetajaga lisatund                                                                       |
| Logopeedist                                                                                  |
| Õpiabi tunnist                                                                               |
| Lisamaterjalist                                                                              |
| Öppevideotest                                                                                |
| Klassijuhatajast                                                                             |
| Emast/isast                                                                                  |
| Klassikaaslaste toest                                                                        |

## 10. Nüüd lisa jaotis ja täna inimest vastuste eest!

| J | а | 0 | ti | S | 2 |
|---|---|---|----|---|---|
|   |   |   |    |   |   |

Aitäh!

Sellega on küsitlus lõppenud.

## 11. Nüüd vali lehekülje paremalt ülaservast Laad ja leia enda küsitlusele sobiv disain.

2

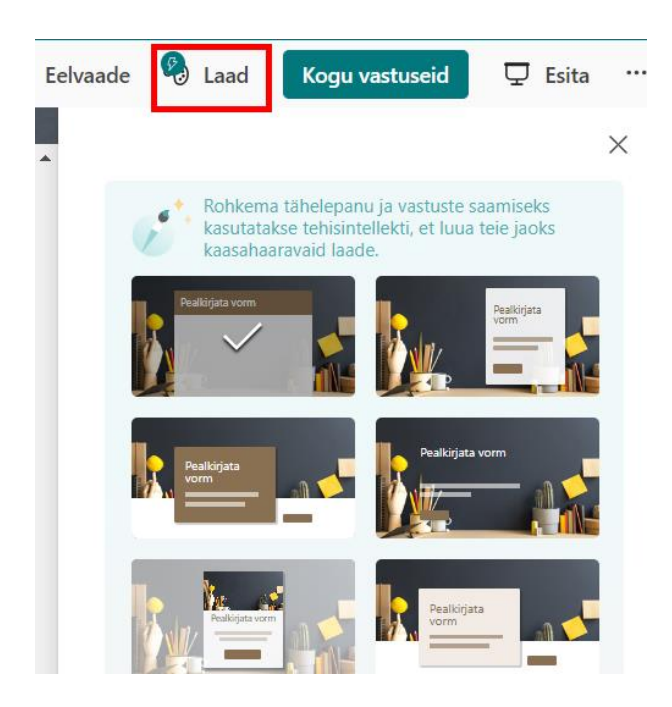

# 12. Lõpetuseks jaga küsitlust minuga, selleks vali Kogu vastuseid ->

| Saatmine ja vastuste kogumine |                                                                                                    |                                                                                                    |  |  |  |
|-------------------------------|----------------------------------------------------------------------------------------------------|----------------------------------------------------------------------------------------------------|--|--|--|
|                               | Kõik saavad vastata                                                                                                    | <ul><li>←&gt;</li><li>←&gt;</li><li>←&gt;</li></ul>                                                                                      |  |  |  |
|                               | Vastata saavad ainult inimesed<br>organisatsioonistTartu Valla Haridusasutused<br>Tartu Valla Haridusasutused organisatsiooni juurdepääsu<br>valideerimiseks on vaja sisse logida | karin kilk                                                                                                    |  |  |  |
|                               | <ul> <li>Salvesta nimi</li> </ul>                                                                                                    | Karin Kilk                                                                                                    |  |  |  |
|                               | Üks vastus inimese kohta                                                                                                    | Kk Karin.Kilk@korve.edu.ee<br>Karin Kilk                                                                                                 |  |  |  |
| $\bigcirc$                    | Vastata saavad kindlad inimesed organisatsioonist<br>Tartu Valla Haridusasutused                                                                                                  | Teid on kutsutud täitma seda vormi:<br>Pealkirjata vorm                                                                                  |  |  |  |
|                               |                                                                                                    | Tere! Kas teil oleks2 minutit aega, et täita see vorm? Oleks<br>hea, kui saaksite oma vastuse esitada hiljemalt 25. sept<br>2023. Aitäh! |  |  |  |
|                               |                                                                                                    | Alusta koho [7]                                                                                                    |  |  |  |
| Ţ,                            | <sup>r</sup> agasiside                                                                                                    | Vertical Cutlook Teams (Ainult sõnum)<br>Kutse saadetakse kanali Outlook kaudu                                                           |  |  |  |

Sellega on töö tehtud. Võid akna sulgeda ja minna 😊